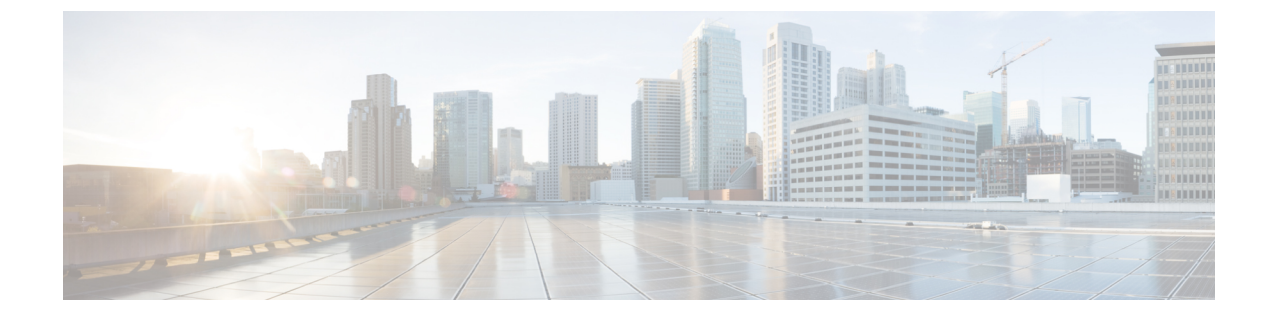

## 設定(Configure)

・設定 (1ページ)

設定

FMC にインストールされた修復モジュールを設定するには、FMC GUI で次の手順を実行します。

ステップ1 ネットワーク内の Tetration Analytics (TA) サーバごとに修復モジュールのインスタンスを作成します。

- 1. [ポリシー (Policies)]>[アクション (Actions)]>[インスタンス (Instances)]に移動します。
- 2. ドロップダウン リストから修復モジュールを選択し、[追加(Add)]をクリックします。

| Overview Ana     | alysis Policies      | Devices Objects     | AMP        | Intelligence     | Deploy     | System     |
|------------------|----------------------|---------------------|------------|------------------|------------|------------|
| Access Control • | Network Discover     | ry Application Det  | ectors     | Correlation      | Actions •  | Instanc    |
|                  |                      |                     |            |                  | Alerts Ren | nediations |
| Configured In    | stances              |                     |            |                  |            |            |
| Instance Name    |                      | Module Name         |            | Version          |            |            |
|                  |                      | No instances o      | onfigured  |                  |            |            |
| Add a New In:    | stance               |                     |            |                  |            |            |
|                  | Select a module type | Tetration/FirePOWER | Remediatio | n Module(v1.0.1) | ▼ Add      |            |
| インスタンス名(         | Instance Name)]を入    | 力します(この例では          | . rem-in   | nstance)         |            |            |

- 4. TA サーバの IP アドレス、API キー、API シークレット、および問題のある可能性のあるホストが含ま れる範囲を入力します。[作成(Create)]をクリックします。
  - (注) APIキーとシークレットは、この時点ではTAサーバに対して検証されません。サイト管理者、カスタマーサポート、またはルートスコープオーナーロールは、APIキーとシークレットをTAで最初に作成しておく必要があります。ここで使用する情報をコピーします。詳細については、『TA API Configuration Guide』を参照してください。

設定

| Overview  | w Analysis        | Policies De       | evices (    | Objects     | AMP         | Intelligen       | ce Deploy        | Syster    |
|-----------|-------------------|-------------------|-------------|-------------|-------------|------------------|------------------|-----------|
| Access Co | ontrol 🔹 Ne       | twork Discovery   | Applic      | ation Dete  | ectors      | Correlation      | Actions •        | Instanc   |
|           |                   |                   |             |             |             |                  | Alerts Rem       | ediations |
|           |                   |                   |             |             |             | ×                |                  |           |
|           |                   | Created new       | instance re | em-instance | e           |                  |                  |           |
|           |                   |                   |             |             |             |                  |                  |           |
|           | Edit Instar       | nce               |             |             |             |                  |                  |           |
|           | Instance Nam      | e                 |             | ,           | rem-instar  | nce              |                  |           |
|           | Module            |                   |             | -           | Tetration/I | FirePOWER Rer    | mediation Module | e(v1.0.1) |
|           |                   |                   |             |             |             |                  |                  |           |
|           |                   |                   |             |             |             |                  |                  |           |
|           | Description       |                   |             |             |             |                  |                  |           |
|           |                   |                   |             |             |             |                  |                  |           |
|           | Tetration Anal    | ytics IP          |             | [           | 172.26.46   | .68              |                  |           |
|           | Scope(e.g. De     | fault)            |             |             | SBG         |                  |                  |           |
|           | API key           |                   |             |             | •••••       |                  |                  |           |
|           | Retype to confirm | n                 |             |             | •••••       | •••••            | •••••            |           |
|           | API secret        | -                 |             |             | •••••       | •••••            | •••••            |           |
|           | Relype to comm    |                   |             | t           |             |                  | **********       |           |
|           |                   |                   |             |             | Save        | Cancel           |                  |           |
|           |                   |                   |             |             |             |                  |                  |           |
|           | Configured        | d Remediations    | 5           |             |             |                  |                  |           |
|           | Remediatio        | n Name            | Ren         | nediation   | Туре        | D                | escription       |           |
|           |                   |                   | No config   | ured remed  | liations av | ailable          |                  |           |
|           | Add a             | new remediation o | f type Qua  | arantine an | IP on Tet   | ration Analytics | s 🔻 🗛 Add        |           |
|           |                   |                   |             |             |             |                  |                  |           |

- 5. [設定されている修復(Configured Remediations)]で、修復のタイプを選択し(この例では、Quarantine an IP on Tetration Analytics)、[追加(Add)]をクリックして新しい修復を追加します。
- 6. [修復名 (Remediation Name)]を入力し(この例では、quaran-rem)、[作成 (Create)]をクリック します。

| Overview    | Analysis                      | Policies D | evices Objects | AMP      | Intelligence                            | Deploy       | System      |  |  |
|-------------|-------------------------------|------------|----------------|----------|-----------------------------------------|--------------|-------------|--|--|
| Access Cont | Access Control   Network Disc |            | Application De | etectors | Correlation                             | Actions •    | Instances   |  |  |
|             |                               |            |                |          | Ale                                     | rts Remediat | ions Groups |  |  |
|             |                               | Edit Re    | emediation     |          |                                         |              |             |  |  |
|             |                               | Remedia    | ion Name       |          | quaran-rem                              |              |             |  |  |
|             |                               | Remedia    | ion Type       |          | Quarantine an IP on Tetration Analytics |              |             |  |  |
|             |                               |            |                |          | To quarantine                           | a host       |             |  |  |
|             |                               | Descripti  | n              |          |                                         |              |             |  |  |
|             |                               |            |                |          | Create                                  | Cancel       |             |  |  |

7. 設定した修復がテーブルに表示されます。[保存(Save)]をクリックします。

設定

| verview A    | nalysis Polic                 | ies Devices | 6 Objects       | AMP          | Intelligence  | e Deploy      | S      | yster |
|--------------|-------------------------------|-------------|-----------------|--------------|---------------|---------------|--------|-------|
| cess Control | <ul> <li>Network D</li> </ul> | iscovery Ap | plication Dete  | ctors        | Correlation   | Actions       | Inst   | tanc  |
|              |                               |             |                 |              | Al            | erts Remedia  | tions  | Grou  |
| E            | dit Instance                  |             |                 |              |               |               |        |       |
| In           | stance Name                   |             |                 | rem-instar   | nce           |               |        |       |
| Mo           | odule                         |             |                 | Tetration/F  | FirePOWER Rer | mediation Mod | ule(v1 | .0.1) |
|              |                               |             |                 |              |               |               |        |       |
| De           | escription                    |             |                 |              |               |               |        |       |
|              |                               |             |                 |              |               |               |        |       |
| Те           | tration Analytics IP          |             |                 | 172.26.46    | .68           |               |        |       |
| Sc           | cope(e.g. Default)            |             |                 | SBG          |               |               |        |       |
| AP           | PI key                        |             |                 | •••••        |               | •••••         |        |       |
| Ret          | type to confirm               |             |                 | •••••        | •••••         | •••••         |        |       |
| AP           | I secret                      |             |                 | •••••        | •••••         | •••••         |        |       |
| Rei          | type to contirm               |             |                 | •••••        |               |               |        |       |
|              |                               |             |                 | Save         | Cancel        |               |        |       |
|              |                               |             |                 |              |               |               |        |       |
| C            | onfigured Rem                 | ediations   |                 |              |               |               |        |       |
| R            | emediation Nam                | e Remediati | on Type         |              | Descrip       | otion         |        |       |
| a            | luaran-rem                    | Quarantine  | an IP on Tetrat | ion Analytic | s To quar     | antine a host | 0,     | 8     |
|              |                               |             |                 |              |               |               | _      |       |

ステップ2 アクセス制御ポリシーを設定します(この例では、rem-policy)。

- 1. [ポリシー (Policies)]>[アクセス制御 (Access Control)]>[ルール (Rules)]に移動します。
- 2. [ルールの追加(Add Rule)]をクリックします(たとえば、block-ssh-add-tag)。
- 3. [アクション(Action)]で[ブロック(Block)]を選択します。

- 4. [ポート (Ports)]タブで、宛先ポートのプロトコルの一覧から[SSH]を選択し、[追加 (Add)]をクリックします。
- 5. [保存 (Save)] をクリックします。

設定

- 6. [ロギング (Logging)]タブで、[接続開始時のログ (Log at Beginning of Connection)]を選択します。
   重要 アクセスルールでロギングが有効になっていることを確認します。これにより、FMCはイベント通知を受信します。
- 7. [保存 (Save)]をクリックします。

| Ove           | erview Analys                                                          | is Policies                        | Devices Ol                         | bjects  | AMP In     | telligence   |       |         |              |                   |      |       | Deploy        | / System          | Help 🔻    | test 🔻     |
|---------------|------------------------------------------------------------------------|------------------------------------|------------------------------------|---------|------------|--------------|-------|---------|--------------|-------------------|------|-------|---------------|-------------------|-----------|------------|
| Acc           | ess Control 🕨 A                                                        | ccess Control                      | Network Dis                        | covery  | Applicatio | on Detectors | Corr  | elation | Actions •    |                   |      |       |               |                   |           |            |
| rer<br>for te | rem-policy                                                             |                                    |                                    |         |            |              |       |         |              |                   |      |       |               |                   |           |            |
| Prefi         | Prefilter Policy: Default Prefilter Policy: None Identity Policy: None |                                    |                                    |         |            |              |       |         |              |                   |      |       |               |                   |           |            |
| Ru            | les Security I                                                         | ntelligence H                      | TTP Responses                      | Advance | :d         |              |       |         |              |                   |      | Ĩ∎ I  | nheritance Se | ettings   📑 Polic | y Assignm | ents (1)   |
| 曲             | Filter by Device                                                       |                                    |                                    |         |            |              |       |         |              | Show Rule Conflic | ts 🕑 | 🗿 Add | Category      | Add Rule          | Search R  | ules 💥     |
| #             | Name                                                                   | Source Zo                          | Dest Zones                         | Source  | Dest       | VLAN Tags    | Users | Apps    | Source Ports | Dest Ports        | URLs | ISE/  | Action        | U 🗅 🔏 🕈           | 2 🔲 🛡     |            |
| -             | Mandatory - rem                                                        | -policy (1-2)                      |                                    |         |            |              |       |         |              |                   |      |       |               |                   |           |            |
| 1             | remove-tag                                                             | a external-zon∉<br>ゐ internal-zone | 🚠 internal-zone<br>🏦 external-zone | Any     | Any        | Any          | Any   | Any     | Any          | 👷 TCP (6):500     | Any  | Any   | 🖋 Allow       | U D 2 t           | j 🔲 o     | 6          |
| 2             | block-ssh-add-ta                                                       | a external-zon∉<br>ゐ internal-zone | 🚠 internal-zone                    | Any     | Any        | Any          | Any   | Any     | Any          | <i>∲</i> SSH      | Any  | Any   | 🗙 Block       | 0021              | 0 🛄       | 0          |
| -             | Default - rem-po                                                       | licy (3-3)                         |                                    |         |            |              |       |         |              |                   |      |       |               |                   |           |            |
| 3             | allow-any                                                              | 🚠 external-zone                    | 🚠 internal-zone                    | Any     | Any        | Any          | Any   | Any     | Any          | Any               | Any  | Any   | Allow         | UD.81             | 0 🗐       | <i>⊘</i> ₿ |

## ステップ3 相関ルールを設定します。

- 1. [ポリシー (Policies)]>[相関 (Correlation)]>[ルールの管理 (Rule Management)]に移動します。
- 2. [ルール名 (Rule Name)]を入力し(この例では、quaran-rule1)、説明(オプション)を入力しま す。
- [このルールのイベントタイプの選択 (Select the type of event for this rule)] セクションで、[接続イベントの発生 (a connection event occurs)]および[接続の開始時または終了時 (at either the beginning or the end of the connection)]を選択します。
- 4. [条件を追加(Add condition)]をクリックし、演算子を OR から AND に変更します。
- 5. ドロップダウンリストで、[アクセスコントロールルール名(Access Control Rule Name)]、[は(is)] を選択し、ステップ2で設定したアクセス コントロール ルールの名前を入力します(この例では、 block-ssh-add-tag)。

6.

| Overview     | Analysis    | Policies         | Devices        | Objects        | AMP         | Intelligence      | e          | Deploy            |
|--------------|-------------|------------------|----------------|----------------|-------------|-------------------|------------|-------------------|
| Access Cont  | rol 🔻 N     | letwork Discov   | very App       | lication Det   | ectors      | Correlation       | Actio      | ns 🔻              |
|              |             |                  |                |                |             |                   |            | Alerts            |
| Policy Ma    | nagemen     | t Rule M         | lanagemen      | t White        | e List      | Traffic Prof      | iles       |                   |
| Rule Info    | ormation    |                  | O Add Co       | nnection Trac  | ker 🔇       | Add User Qua      | lification | Add Hos           |
| Rule Name    |             | quaran-rule1     |                |                |             |                   |            |                   |
| Rule Descri  | iption      | add tag          |                |                |             |                   |            |                   |
| Rule Group   |             | Ungrouped        | ▼.             |                |             |                   |            |                   |
|              |             |                  |                |                |             |                   |            |                   |
| Select th    | ne type o   | of event for     | this rule      |                |             |                   |            |                   |
| If a con     | nection eve | nt occurs 🔻 🛛 a  | t either the b | eginning or th | ne end of t | he connection 🔻   | and it     | meets the fol     |
|              | O Add       | condition        | Add compl      | ex condition   | )           |                   |            |                   |
|              | X Acc       | cess Control Rul | e Name         |                | • i         | s                 | ▼ bl       | ock-ssh-add-tag   |
|              |             |                  |                |                |             |                   |            |                   |
| Rule Opt     | tions       |                  |                |                |             |                   |            |                   |
| Snooze       |             | If this rule ge  | enerates an ev | vent, snooze   | for0        | hours 🔻           |            |                   |
| Inactive Per | riods       | There are no     | defined inact  | ive periods. T | io add an i | nactive period, o | lick "Add  | Inactive Period". |
|              |             |                  |                |                |             |                   |            |                   |
|              |             |                  |                |                |             |                   |            |                   |
| [保存(Save)    | ]をクリッ       | クします。            |                |                |             |                   |            |                   |

ステップ4 相関ルールに、修復モジュールのインスタンスを応答としてアソシエートします。

- 1. [ポリシー (Policies)]>[相関 (Correlation)]>[ポリシーの管理 (Policy Management)]に移動します。
- 2. [ポリシーの作成(Create Policy)]をクリックします。
- **3.** [ポリシー名 (Policy Name)]を入力し(この例では、**correlation-policy**)、説明(オプション) を入力します。
- 4. [Default Priority] ドロップダウンリストから、ポリシーのプライオリティを選択します。[なし(None)] を選択して、ルールのプライオリティのみ使用します。

5. [ルールの追加(Add Rules)]をクリックし、ステップ3で設定した相関ルールを選択し(この例では、 quaran-rule1)、[追加(Add)]をクリックします。

| ( | Overview            | Analysis    | Policies     | Devices         | Objects       | AMP         | Intelligence       | Deploy    | System     |
|---|---------------------|-------------|--------------|-----------------|---------------|-------------|--------------------|-----------|------------|
| A | Access Cont         | rol 🔻 Net   | twork Discov | ery App         | lication Dete | ectors      | Correlation        | Actions 🔻 |            |
|   |                     |             |              |                 |               |             |                    | Aler      | ts Remedia |
| 1 | Policy Ma           | anagement   | Rule M       | lanagemer       | t White       | e List      | Traffic Profil     | es        |            |
|   | Correlat            | tion Policy | Informatio   | on              |               |             |                    |           | Save       |
|   | Policy Nam          | ie          | correlat     | tion-policy     |               |             |                    |           |            |
|   | Policy Desc         | cription    | correlat     | tion policy for | testing       |             |                    |           |            |
|   | Default Pri         | ority       | None 1       | •               |               |             |                    |           |            |
|   | Policy R            | ules        |              |                 |               |             |                    |           | 0          |
|   | Rule                |             |              |                 | R             | esponses    | 5                  |           | Priority   |
|   | guaran-i<br>add tag | rule1       |              |                 | т             | his rule do | es not have any re | esponses. | Default 🔻  |

6. ルールの横にある [応答 (Responses)] アイコンをクリックし、ルールに応答を割り当てます (この例 では、quaran-rem)。[更新 (Update)] をクリックします。

| ( | Overview            | Analysis   | Policies     | Devices        | Objects       | AMP       | Intelligence   | Deploy    | System      |
|---|---------------------|------------|--------------|----------------|---------------|-----------|----------------|-----------|-------------|
| 4 | Access Cont         | rol 🔻 Ne   | twork Discov | ery App        | lication Dete | ectors    | Correlation    | Actions 🔻 |             |
|   |                     |            |              |                |               |           |                | Ale       | rts Remedia |
| 1 | Policy Ma           | anagemen   | t Rule M     | lanagemen      | t Whit        | e List    | Traffic Profil | es        |             |
|   | Correlat            | ion Policy | Informatio   | on             |               |           |                |           | Save        |
|   | Policy Nam          | e          | correlat     | ion-policy     |               |           |                |           |             |
|   | Policy Desc         | cription   | correlat     | ion policy for | testing       |           |                |           |             |
|   | Default Pri         | ority      | None 1       | •              |               |           |                |           |             |
|   | Policy R            | ules       |              |                |               |           |                |           | 0           |
|   | Rule                |            |              |                | R             | esponses  | 5              |           | Priority    |
|   | guaran-i<br>add tag | rule1      |              |                | q             | uaran-rem | (Remediation)  |           | Default 🔻   |

設定

7. [保存 (Save)]をクリックします。

I

I